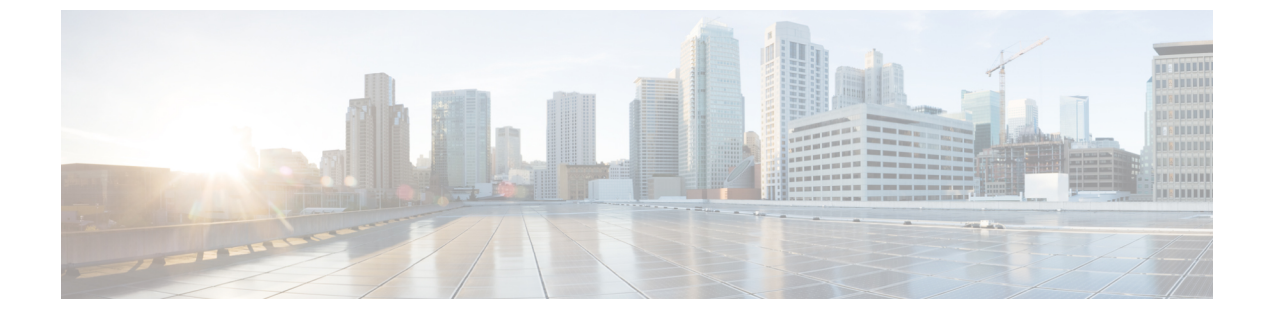

## FXOS CLI のトラブルシューティング コマ ンド

- FXOS CLI シャーシモード トラブルシューティング コマンド (1ページ)
- FXOS CLI イーサネットアップリンクモードトラブルシューティングコマンド(6ページ)
- FXOS CLI ファブリック インターコネクト モード トラブルシューティング コマンド (9 ページ)
- Cisco Secure Firewall 3100 の connect local-mgmt トラブルシューティング コマンド (12 ページ)
- FXOS CLI セキュリティ サービス モード トラブルシューティング コマンド (22 ページ)
- Cisco Secure Firewall 3100 CLI モニタリングモードのトラブルシューティング コマンド (24 ページ)

## FXOS CLI シャーシ モード トラブルシューティング コマ ンド

システムに関する問題をトラブルシューティングするには、以下のシャーシモード FXOS CLI コマンドを使用します。

#### show environment

```
シャーシの環境情報を表示します。
次に例を示します。
FPR2100 /chassis # show environment expand detail
Chassis 1:
Overall Status: Power Problem
Operability: Operable
Power State: Ok
Thermal Status: Ok
PSU 1:
Overall Status: Powered Off
Operability: Unknown
Power State: Off
Voltage Status: Unknown
PSU 2:
```

```
Overall Status: Operable
          Operability: Operable
          Power State: On
          Voltage Status: Ok
       Tray 1 Module 1:
          Overall Status: Operable
          Operability: Operable
          Power State: On
Fan 1:
          Overall Status: Operable
          Operability: Operable
          Power State: On
       Fan 2:
          Overall Status: Operable
          Operability: Operable
          Power State: On
       Fan 3:
          Overall Status: Operable
          Operability: Operable
          Power State: On
       Fan 4:
          Overall Status: Operable
          Operability: Operable
          Power State: On
       Server 1:
          Overall Status: Ok
             Memory Array 1:
                 Current Capacity (MB): 32768
                 Populated: 2
                 DIMMs:
                 ID Overall Status
                                         Capacity (MB)
                 ---- ------
                   1 Operable
                                          16384
                   2 Operable
                                          16384
              CPU 1:
                 Presence: Equipped
                 Cores: 8
                 Product Name: Intel(R) Xeon(R) CPU D-1548 @ 2.00GHz
                 Vendor: GenuineIntel
                 Thermal Status: OK
                 Overall Status: Operable
                 Operability: Operable
show environmentbasic
   シャーシおよび CPU の温度データを表示します。
   次に例を示します。
FPR2100 /chassis # show environment basic
    Inlet temperature is 75 degrees Celsius
    Core Temperature 0 is 93 degrees Celsius
```

Core Temperature 1 is 93 degrees Celsius Core Temperature 2 is 94 degrees Celsius Core Temperature 3 is 92 degrees Celsius

## scope fan

Firepower 2110、2120 および Cisco Secure Firewall 3100 デバイスでファンモードを開始します。

### scope fan-module

Firepower 2130、2140 および Cisco Secure Firewall 3100 デバイスでファンモードを開始しま す。このモードでは、シャーシファンに関する詳細情報を表示できます。 次に例を示します。

```
FPR2100 /chassis # show fan-module expand detail
    Fan Module:
       Tray: 1
       Module: 1
       Overall Status: Operable
       Operability: Operable
        Power State: On
        Presence: Equipped
        Product Name: Cisco Firepower 2000 Series Fan Tray
        PID: FPR2K-FAN
        Vendor: Cisco Systems, Inc
        Fan:
            ID: 1
            Overall Status: Operable
            Operability: Operable
            Power State: On
            Presence: Equipped
            ID: 2
            Overall Status: Operable
            Operability: Operable
            Power State: On
            Presence: Equipped
```

#### show inventory

シャーシ番号、ベンダー、シリアル番号などのインベントリ情報を表示します。 注:このコマンドは、Firepower 2130 および 3100 デバイスにのみ適用されます。 次に例を示します。

| FPR210  | 0 /chassis # sho <sup>.</sup> | w inventory    |    |         |      |     |          |
|---------|-------------------------------|----------------|----|---------|------|-----|----------|
| Chassis | PID                           | Vendor         |    | Serial  | (SN) | ΗŴ  | Revision |
|         |                               |                |    |         |      |     |          |
| 1       | FPR-2140                      | Cisco Systems, | In | JAD2010 | 05FC | 0.1 | -        |

#### show inventory expand

FRU 対応コンポーネント(シャーシ、PSU、ネットワーク モジュールなど)に関する詳細なインベントリ情報を表示します。 次に例を示します。

```
FPR2100 /chassis #
                   show inventory expand detail
Chassis 1:
   Product Name: Cisco Firepower 2000 Appliance
   PID: FPR-2130
   VID: V01
   Vendor: Cisco Systems, Inc
   Model: FPR-2130
   Serial (SN): JAD2012091X
   HW Revision: 0.1
   PSU 1:
       Presence: Equipped
        Product Name: Cisco Firepower 2000 Series AC 400W Power Supply
       PID: FPR2K-PWR-AC-400
       VID: V01
       Vendor: Cisco Systems, Inc
       Serial (SN): LIT2010CAFE
        HW Revision: 0
    PSU 2:
       Presence: Equipped
```

Product Name: Cisco Firepower 2000 Series AC 400W Power Supply PID: FPR2K-PWR-AC-400 VID: V01 Vendor: Cisco Systems, Inc Serial (SN): LIT2010CAFE HW Revision: 0 Fan Modules: Tray 1 Module 1: Presence: Equipped Product Name: Cisco Firepower 2000 Series Fan Tray PID: FPR2K-FAN Vendor: Cisco Systems, Inc Fans: ID Presence \_\_ \_\_ 1 Equipped 2 Equipped 3 Equipped 4 Equipped Fabric Card 1: Description: Cisco SSP FPR 2130 Base Module Number of Ports: 16 State: Online Vendor: Cisco Systems, Inc. Model: FPR-2130 HW Revision: 0 Serial (SN): JAD2012091X Perf: N/A Operability: Operable Overall Status: Operable Power State: Online Presence: Equipped Thermal Status: N/A Voltage Status: N/A Fabric Card 2: Description: 8-port 10 Gigabit Ethernet Expansion Module Number of Ports: 8 State: Online Vendor: Cisco Systems, Inc. Model: FPR-NM-8X10G HW Revision: 0 Serial (SN): JAD19510AKD Perf: N/A Operability: Operable Overall Status: Operable Power State: Online Presence: Equipped Thermal Status: N/A Voltage Status: N/A

### scope psu

電源ユニットモードを開始します。このモードでは、電源ユニットに関する詳細情報を表示できます。 次に例を示します。

FPR2100 /chassis # show psu expand detail
PSU:
 PSU: 1
 Overall Status: Powered Off
 Operability: Unknown
 Power State: Off
 Presence: Equipped
 Voltage Status: Unknown
 Product Name: Cisco Firepower 2000 Series AC 400W Power Supply

```
PID: FPR2K-PWR-AC-400
VTD: V01
Vendor: Cisco Systems, Inc
Serial (SN): LIT2010CAFE
Type: AC
Fan Status: Ok
PSU: 2
Overall Status: Operable
Operability: Operable
Power State: On
Presence: Equipped
Voltage Status: Ok
Product Name: Cisco Firepower 2000 Series AC 400W Power Supply
PID: FPR2K-PWR-AC-400
VID: V01
Vendor: Cisco Systems, Inc
Serial (SN): LIT2010CAFE
Type: AC
Fan Status: Ok
```

#### scope stats

統計情報モードを開始します。このモードでは、シャーシに関する詳細な統計情報を表示 できます。 次に例を示します。

```
FPR2100 /chassis # show stats
Chassis Stats:
   Time Collected: 2016-11-14T21:19:46.317
   Monitored Object: sys/chassis-1/stats
   Suspect: No
   Outlet Temp1 (C): 43.000000
   Outlet Temp2 (C): 41.000000
   Inlet Temp (C): 30.000000
   Internal Temp (C): 34.000000
   Thresholded: 0
Fan Stats:
   Time Collected: 2016-11-14T21:19:46.317
   Monitored Object: sys/chassis-1/fan-module-1-1/fan-1/stats
   Suspect: No
   Speed (RPM): 17280
    Thresholded: 0
   Time Collected: 2016-11-14T21:19:46.317
   Monitored Object: sys/chassis-1/fan-module-1-1/fan-2/stats
    Suspect: No
   Speed (RPM): 17340
    Thresholded: 0
    Time Collected: 2016-11-14T21:19:46.317
   Monitored Object: sys/chassis-1/fan-module-1-1/fan-3/stats
   Suspect: No
    Speed (RPM): 17280
   Thresholded: 0
    Time Collected: 2016-11-14T21:19:46.317
   Monitored Object: sys/chassis-1/fan-module-1-1/fan-4/stats
   Suspect: No
   Speed (RPM): 17280
   Thresholded: 0
Psu Stats:
    Time Collected: 2016-11-14T21:19:46.318
   Monitored Object: sys/chassis-1/psu-1/stats
   Suspect: No
   Input Current (A): 0.000000
   Input Power (W): 8.000000
    Input Voltage (V): 0.000000
    Psu Temp1 (C): 32.000000
```

```
Psu Temp2 (C): 36.000000
   Psu Temp3 (C): 32.000000
   Fan Speed (RPM): 0
   Thresholded: 0
   Time Collected: 2016-11-14T21:19:46.318
   Monitored Object: sys/chassis-1/psu-2/stats
   Suspect: No
   Input Current (A): 0.374000
    Input Power (W): 112.000000
   Input Voltage (V): 238.503006
   Psu Temp1 (C): 36.000000
    Psu Temp2 (C): 47.000000
   Psu Temp3 (C): 47.000000
   Fan Speed (RPM): 2240
   Thresholded: 0
CPU Env Stats:
   Time Collected: 2016-11-14T21:19:46.317
   Monitored Object: sys/chassis-1/blade-1/board/cpu-1/env-stats
   Suspect: No
   Temperature (C): 46.000000
   Thresholded: 0
   Time Collected: 2016-11-14T21:19:46.317
   Monitored Object: sys/chassis-1/blade-1/npu/cpu-1/env-stats
   Suspect: No
   Temperature (C): 38.00000
   Thresholded: 0
```

# FXOS CLI イーサネット アップリンク モード トラブル シューティング コマンド

システムに関する問題をトラブルシューティングするには、以下のイーサネットアップリンク モード FXOS CLI コマンドを使用します。

### show detail

Firepower 1000/2100 または Cisco Secure Firewall 3100 デバイスのイーサネットアップリン クに関する詳細情報を表示します。 次に例を示します。

FPR2100 /eth-uplink # show detail Ethernet Uplink: Mode: Security Node MAC Table Aging Time (dd:hh:mm:ss): 00:04:01:40 VLAN Port Count Optimization: Disabled Current Task:

#### scope fabric a

イーサネットアップリンクインターフェイスモードを開始します。このモードでは、ポートチャネル、統計、インターフェイスに関する情報を表示できます。 次に例を示します。

FPR2100 /eth-uplink/fabric # show interface Interface:

| Port Name   | Port Type | Admin State | Oper State | State Reason |
|-------------|-----------|-------------|------------|--------------|
|             |           |             |            |              |
| Ethernet1/1 | Data      | Enabled     | Up         | Up           |
| Ethernet1/2 | Data      | Enabled     | Link Down  | Down         |

Ethernet1/3 Data Disabled Link Down Down Ethernet1/4 Data Disabled Link Down Down Ethernet1/5 Data Disabled Link Down Down Ethernet1/6 Data Disabled Link Down Down Ethernet1/7 Disabled Link Down Data Down Ethernet1/8 Disabled Link Down Data Down Disabled Link Down Ethernet1/9 Data Down Disabled Link Down Ethernet1/10 Data Down Ethernet1/11 Data Disabled Link Down Down Ethernet1/12 Data Disabled Link Down Down Ethernet1/13 Data Ethernet1/14 Data Disabled Link Down Down Disabled Link Down Down Ethernet1/15 Data Disabled Link Down Down Ethernet1/16 Data Disabled Link Down Down Ethernet2/1 Data Disabled Link Down Down Data Disabled Link Down Ethernet2/2 Down Ethernet2/3 Data Disabled Link Down Down -Link Down Ethernet2/4 Data Disabled Down Ethernet2/5 Data Disabled Link Down Down Ethernet2/6 Data Disabled Link Down Down Data Ethernet2/7 Disabled Link Down Down Ethernet2/8 Data Disabled Link Down Down FPR2100 /eth-uplink/fabric # show port-channel Port Channel: Port Channel Id Name Port Type Admin State Oper State State Reason \_\_\_\_\_ \_\_\_\_\_ \_\_\_\_\_ Data Disabled 1 Port-channel1 Link Down Down FPR2100 /eth-uplink/fabric/port-channel # show stats Ether Error Stats: Time Collected: 2016-11-14T21:27:16.386 Monitored Object: fabric/lan/A/pc-1/err-stats Suspect: No Rcv (errors): 0 Align (errors): 0 Fcs (errors): 0 Xmit (errors): 0 Under Size (errors): 0 Out Discard (errors): 0 Deferred Tx (errors): 0 Int Mac Tx (errors): 0 Int Mac Rx (errors): 0 Thresholded: Xmit Delta Min Ether Loss Stats: Time Collected: 2016-11-14T21:27:16.386 Monitored Object: fabric/lan/A/pc-1/loss-stats Suspect: No Single Collision (errors): 0 Multi Collision (errors): 0 Late Collision (errors): 0 Excess Collision (errors): 0 Carrier Sense (errors): 0 Giants (errors): 0 Symbol (errors): 0 SQE Test (errors): 0 Thresholded: 0 Ether Pause Stats: Time Collected: 2016-11-14T21:27:16.386 Monitored Object: fabric/lan/A/pc-1/pause-stats Suspect: No Recv Pause (pause): 0

```
Xmit Pause (pause): 0
    Resets (resets): 0
    Thresholded: 0
Ether Rx Stats:
   Time Collected: 2016-11-14T21:27:16.386
    Monitored Object: fabric/lan/A/pc-1/rx-stats
    Suspect: No
    Total Packets (packets): 0
    Unicast Packets (packets): 0
   Multicast Packets (packets): 0
    Broadcast Packets (packets): 0
    Total Bytes (bytes): 0
    Jumbo Packets (packets): 0
    Thresholded: 0
Ether Tx Stats:
   Time Collected: 2016-11-14T21:27:16.386
    Monitored Object: fabric/lan/A/pc-1/tx-stats
    Suspect: No
    Total Packets (packets): 0
    Unicast Packets (packets): 0
   Multicast Packets (packets): 0
    Broadcast Packets (packets): 0
    Total Bytes (bytes): 0
    Jumbo Packets (packets): 0
FPR2100 /eth-uplink/fabric/interface # show stats
Ether Error Stats:
    Time Collected: 2016-11-14T21:27:46.395
    Monitored Object: sys/switch-A/slot-1/switch-ether/port-1/err-stats
    Suspect: No
   Rcv (errors): 0
    Align (errors): 0
    Fcs (errors): 0
    Xmit (errors): 0
    Under Size (errors): 0
    Out Discard (errors): 0
    Deferred Tx (errors): 0
    Int Mac Tx (errors): 0
    Int Mac Rx (errors): 0
    Thresholded: Xmit Delta Min
Ether Loss Stats:
    Time Collected: 2016-11-14T21:27:46.395
   Monitored Object: sys/switch-A/slot-1/switch-ether/port-1/loss-stats
    Suspect: No
    Single Collision (errors): 0
   Multi Collision (errors): 0
   Late Collision (errors): 0
   Excess Collision (errors): 0
    Carrier Sense (errors): 0
    Giants (errors): 7180
    Symbol (errors): 0
    SQE Test (errors): 0
   Thresholded: 0
Ether Pause Stats:
    Time Collected: 2016-11-14T21:27:46.395
    Monitored Object: sys/switch-A/slot-1/switch-ether/port-1/pause-stats
    Suspect: No
    Recv Pause (pause): 0
    Xmit Pause (pause): 0
    Resets (resets): 0
    Thresholded: 0
Ether Rx Stats:
    Time Collected: 2016-11-14T21:27:46.395
    Monitored Object: sys/switch-A/slot-1/switch-ether/port-1/rx-stats
    Suspect: No
```

```
Total Packets (packets): 604527
   Unicast Packets (packets): 142906
   Multicast Packets (packets): 339031
   Broadcast Packets (packets): 122590
   Total Bytes (bytes): 59805045
    Jumbo Packets (packets): 0
   Thresholded: 0
Ether Tx Stats:
   Time Collected: 2016-11-14T21:27:46.395
   Monitored Object: sys/switch-A/slot-1/switch-ether/port-1/tx-stats
   Suspect: No
   Total Packets (packets): 145018
   Unicast Packets (packets): 145005
   Multicast Packets (packets): 0
   Broadcast Packets (packets): 13
   Total Bytes (bytes): 13442404
    Jumbo Packets (packets): 0
   Thresholded: 0
```

## FXOS CLI ファブリック インターコネクト モード トラブ ルシューティング コマンド

ファブリック カードに関する情報を表示します。

システムに関する問題をトラブルシューティングするには、以下のファブリックインターコネ クトモード FXOS CLI コマンドを使用します。

#### show card

次に例を示します。 FPR2100 /fabric-interconnect # show card detail expand Fabric Card: Td: 1 Description: Cisco SSP FPR 2130 Base Module Number of Ports: 16 State: Online Vendor: Cisco Systems, Inc. Model: FPR-2130 HW Revision: 0 Serial (SN): JAD2012091X Perf: N/A Operability: Operable Overall Status: Operable Power State: Online Presence: Equipped Thermal Status: N/A Voltage Status: N/A

### show image

使用可能なイメージをすべて表示します。

| firepower /firmware # show image   |                    |              |
|------------------------------------|--------------------|--------------|
| Name                               | Туре               | Version      |
| cisco-ftd.6.2.0.131.csp            | Firepower Cspapp   | 6.2.0.131    |
| cisco-ftd.6.2.0.140.csp            | Firepower Cspapp   | 6.2.0.140    |
| cisco-ftd.6.2.0.175.csp            | Firepower Cspapp   | 6.2.0.175    |
| fxos-k8-fp2k-firmware.0.4.04.SPA   | Firepower Firmware | 0.4.04       |
| fxos-k8-fp2k-lfbff.82.1.1.303i.SSA | Firepower System   | 82.1(1.303i) |

| fxos-k8-fp2k-npu.82.1.1.303i.SSA     | Firepower Npu     | 82.1(1.303i) |
|--------------------------------------|-------------------|--------------|
| fxos-k8-fp2k-npu.82.1.1.307i.SSA     | Firepower Npu     | 82.1(1.307i) |
| fxos-k9-fp2k-manager.82.1.1.303i.SSA | Firepower Manager | 82.1(1.303i) |

#### show package

使用可能なパッケージをすべて表示します。

| firepower /firmware # show package |                 |
|------------------------------------|-----------------|
| Name                               | Package-Vers    |
|                                    |                 |
| cisco-ftd-fp2k.6.2.0.131-303i.SSA  | 6.2(0.131-303i) |
| cisco-ftd-fp2k.6.2.0.140-307i.SSA  | 6.2(0.140-307i) |
| cisco-ftd-fp2k.6.2.0.140-308i.SSA  | 6.2(0.140-308i) |
| cisco-ftd-fp2k.6.2.0.175-311i.SSA  | 6.2(0.175-311i) |
| cisco-ftd-fp2k.6.2.0.175-314i.SSA  | 6.2(0.175-314i) |
| cisco-ftd-fp2k.6.2.0.175-318i.SSA  | 6.2(0.175-318i) |
| cisco-ftd-fp2k.6.2.0.175-319i.SSA  | 6.2(0.175-319i) |
|                                    |                 |

#### show package package name expand

パッケージの詳細を表示します。

```
firepower /firmware # show package cisco-ftd-fp2k.6.2.0.131-303i.SSA expand
Package cisco-ftd-fp2k.6.2.0.131-303i.SSA:
   Images:
       cisco-ftd.6.2.0.131.csp
        fxos-k8-fp2k-firmware.0.4.04.SPA
        fxos-k8-fp2k-lfbff.82.1.1.303i.SSA
       fxos-k8-fp2k-npu.82.1.1.303i.SSA
        fxos-k9-fp2k-manager.82.1.1.303i.SSA
```

#### scope auto-install

自動インストール モードを開始します。このモードでは、現在の FXOS のアップグレー ド状態を表示できます。

| firepower /firmware/auto-inst | all # show |         |                        |
|-------------------------------|------------|---------|------------------------|
| Firmware Auto-Install:        |            |         |                        |
| Package-Vers Oper State       |            | Upgrade | State                  |
|                               |            |         |                        |
| 6.2(0.175-319i)               | Scheduled  |         | Installing Application |

#### scope firmware

ファームウェア モードを開始します。このモードでは、ダウンロード タスクに関する情 報を表示できます。

次に例を示します。

FPR2100 /firmware # show download-task Download task: File Name Protocol Server Port Userid State \_\_\_\_\_ \_\_\_\_\_ ----- ----cisco-ftd-fp2k.6.2.0.175-314i.SSA Scp 172.29.191.78 0 danp Downloaded cisco-ftd-fp2k.6.2.0.175-318i.SSA Scp 172.29.191.78 0 danp Downloaded cisco-ftd-fp2k.6.2.0.175-319i.SSA Scp 172.29.191.78 0 danp Downloaded

scope download-task

ダウンロード タスク モードを開始します。このモードでは、各ダウンロード タスクの詳 細を表示してダウンロードタスクを再開できます。 次に例を示します。

```
Download task:
        File Name: test.SSA
        Protocol: Scp
       Server: 172.29.191.78
        Port: 0
        Userid: user
       Path: /tmp
       Downloaded Image Size (KB): 0
       Time stamp: 2016-11-15T19:42:29.854
       State: Failed
       Transfer Rate (KB/s): 0.000000
        Current Task: deleting downloadable test.SSA on
    local(FSM-STAGE:sam:dme:FirmwareDownloaderDownload:DeleteLocal)
    firepower /firmware/download-task # show fsm status
    File Name: test.SSA
       FSM 1:
           Remote Result: End Point Failed
           Remote Error Code: ERR MO Illegal Iterator State
           Remote Error Description: End point timed out. Check for IP, port, password,
     disk space or network access related issues.#
           Status: Download Fail
           Previous Status: Download Fail
           Timestamp: 2016-11-15T19:42:29.854
           Trv: 2
           Progress (%): 0
           Current Task: deleting downloadable test.SSA on
    local(FSM-STAGE:sam:dme:FirmwareDownloaderDownload:DeleteLocal)
        firepower /firmware/download-task # restart
        Password:
scope psu
    電源ユニットモードを開始します。このモードでは、電源ユニットに関する詳細情報を表
    示できます。
    次に例を示します。
        FPR2100 /chassis # show psu expand detail
        PSU:
           PSU: 1
           Overall Status: Powered Off
           Operability: Unknown
           Power State: Off
            Presence: Equipped
           Voltage Status: Unknown
           Product Name: Cisco Firepower 2000 Series AC 400W Power Supply
           PID: FPR2K-PWR-AC-400
           VID: V01
            Vendor: Cisco Systems, Inc
           Serial (SN): LIT2010CAFE
           Type: AC
           Fan Status: Ok
           PSU: 2
           Overall Status: Operable
           Operability: Operable
           Power State: On
           Presence: Equipped
           Voltage Status: Ok
           Product Name: Cisco Firepower 2000 Series AC 400W Power Supply
           PID: FPR2K-PWR-AC-400
           VID: V01
           Vendor: Cisco Systems, Inc
           Serial (SN): LIT2010CAFE
           Type: AC
           Fan Status: Ok
```

## **Cisco Secure Firewall 3100**の connect local-mgmt トラブル シューティング コマンド

以下のこのセクションでは、既存のデバッグコマンドに加えて、Cisco Secure Firewall 3100 に 固有の CLI について説明します。

Cisco Secure Firewall 3100 に関する問題をトラブルシューティングするには、以下の connect local-mgmt モード FXOS CLI コマンドを使用します。connect local-mgmt モードにアクセスする には、次のように入力します。

### FPR3100# connect local-mgmt

### show portmanager

スイッチ、パケット、SFP-FECカウンタ、デジタルオプティカルモニタリング(DOM)、 QOS 機能、CPSS AP、およびサイクリックログダンプに関する詳細情報を表示します。 次に例を示します。

次の CLI は、vtcam-tti の FXOS ポート マネージャ スイッチ ハードウェア TCAM ルールダ ンプを表示します。

firepower-3140(local-mgmt)# show portmanager switch forward-rules hardware vtcam-tti
 detail

| VTC | AM_RULE_ID VL | AN SRO | C_PORT PC | RTCHANNEL_ID                          | FLAGS | MODE | REF_COUNT | Г |
|-----|---------------|--------|-----------|---------------------------------------|-------|------|-----------|---|
| 1   | 21            | 0      | 2         |                                       | 0     | 2    | 5         | 3 |
| 2   | 3078          | 0      | C         | 1                                     | 0     | 0    | 0         | 1 |
| 3   | 3077          | 0      | C         | 1                                     | 0     | 0    | 0         | 1 |
| 4   | 3076          | 0      | C         | 1                                     | 0     | 0    | 0         | 1 |
| 5   | 3075          | 0      | C         | 1                                     | 0     | 0    | 0         | 1 |
| 6   | 3074          | 0      | C         | 1                                     | 0     | 0    | 0         | 1 |
| 7   | 3073          | 0      | C         | 1                                     | 0     | 0    | 0         | 1 |
| 8   | 1             | 0      | C         | 1                                     | 0     | 0    | 0         | 1 |
| 9   | 18            | 102    | C         | 1                                     | 0     | 24   | 8         | 1 |
| 10  | 5             | 157    | C         | 1                                     | 0     | 24   | 8         | 1 |
| 11  | 31            | 0      | 12        |                                       | 0     | 2    | 5         | 3 |
| 12  | 15            | 105    | C         | 1                                     | 0     | 24   | 8         | 1 |
| 13  | 9             | 111    | C         | 1                                     | 0     | 24   | 8         | 1 |
| 14  | 13            | 107    | C         | 1                                     | 0     | 24   | 8         | 1 |
| 15  | 26            | 0      | 7         |                                       | 0     | 2    | 5         | 3 |
| 16  | 29            | 0      | 10        | 1                                     | 0     | 2    | 5         | 3 |
| 17  | 23            | 0      | 4         |                                       | 0     | 2    | 5         | 3 |
| 18  | 19            | 101    | C         | 1                                     | 0     | 24   | 8         | 1 |
| 19  | 30            | 0      | 11        |                                       | 0     | 2    | 5         | 3 |
| 20  | 28            | 0      | ç         | )                                     | 0     | 2    | 5         | 3 |
| 21  | 4             | 156    | C         | 1                                     | 0     | 24   | 8         | 1 |
| 22  | 34            | 0      | 15        | i i i i i i i i i i i i i i i i i i i | 0     | 2    | 5         | 3 |
| 23  | 6             | 158    | C         | 1                                     | 0     | 24   | 8         | 1 |
| 24  | 8             | 112    | C         | 1                                     | 0     | 24   | 8         | 1 |
| 25  | 24            | 0      | Ę         |                                       | 0     | 2    | 5         | 3 |
| 26  | 14            | 106    | C         | 1                                     | 0     | 24   | 8         | 1 |
| 27  | 32            | 0      | 13        |                                       | 0     | 2    | 5         | 3 |
| 28  | 25            | 0      | 6         |                                       | 0     | 2    | 5         | 3 |
| 29  | 12            | 0      | 0         |                                       | 9     | 6    | 5         | 2 |
| 30  | 20            | 0      | 1         |                                       | 0     | 2    | 5         | 3 |
| 31  | 11            | 109    | C         | 1                                     | 0     | 24   | 8         | 1 |
| 32  | 27            | 0      | 8         |                                       | 0     | 2    | 5         | 3 |
| 33  | 17            | 103    | (         | 1                                     | 0     | 2.4  | 8         | 1 |

| 34 | 22 | 0   | 3  | 0 | 2  | 5 | 3 |
|----|----|-----|----|---|----|---|---|
| 35 | 16 | 104 | 0  | 0 | 24 | 8 | 1 |
| 36 | 3  | 0   | 19 | 0 | 26 | 8 | 1 |
| 37 | 35 | 0   | 16 | 0 | 2  | 5 | 3 |
| 38 | 33 | 0   | 14 | 0 | 2  | 5 | 3 |
| 39 | 7  | 159 | 0  | 0 | 24 | 8 | 1 |
| 40 | 2  | 0   | 17 | 0 | 26 | 8 | 1 |
| 41 | 10 | 110 | 0  | 0 | 24 | 8 | 1 |

## 次の CLI は、FXOS ポートマネージャ スイッチの VLAN 出力を表示します。

firepower-3140(local-mgmt)# show portmanager switch vlans

| VLAN<br>F | 'DB-mode<br> | Ports     | Tag MAC-                 | ·Learning |
|-----------|--------------|-----------|--------------------------|-----------|
| <br>1     |              | 0/17,19   | <pre>pop_outer_tag</pre> | Control   |
| 2         | FID          | 0/1-16,18 | outer_tag0_inner_tag1    | Control   |
|           | FID          | 0/20      | <pre>pop_outer_tag</pre> |           |
| 3         | FTD          | 0/1-16,18 | outer_tag0_inner_tag1    | Control   |
| 4         | FID          | 0/1-16,18 | outer_tag0_inner_tag1    | Control   |
| 5         | FID          | 0/1-16,18 | outer_tag0_inner_tag1    | Control   |
| 6         | FID          | 0/1-16,18 | outer_tag0_inner_tag1    | Control   |
| 7         | FID          | 0/1-16,18 | outer_tag0_inner_tag1    | Control   |
| 8         | FID          | 0/1-16,18 | outer_tag0_inner_tag1    | Control   |

次の CLI は、イーサネット 1/1 ポートに一致する vtcam-tti ステージのスイッチハードウェ ア TCAM ルールダンプを表示します。

firepower-3140(local-mgmt) # show portmanager switch forward-rules hardware vtcam-tti ethernet 1 1 RULE TD VLAN SRC PORT PC TD SRC TD MODE PAK CNT

| RULE_ID | VLAN | SRC_PORT | PC_ID | SRC_ID | MODE | PAK_CNT |
|---------|------|----------|-------|--------|------|---------|
| 1       | 20   | 0 1      | _0    | 101    | 0    | 151     |

次の CLI は、vlan 0 に一致する vtcam-tti ステージのスイッチハードウェア TCAM ルール ダンプを表示します。

firepower-3140(local-mgmt) # show portmanager switch forward-rules hardware vtcam-tti vlan 0

|    | RULE ID | VLAN | SRC PORT | PC ID | SRC ID | MODE | PAK CNT |
|----|---------|------|----------|-------|--------|------|---------|
| 1  | 2       | 0    | 17       | 0     | 17     | 0    | 1709    |
| 2  | 3       | 0    | 19       | 0     | 19     | 0    | 1626    |
| 3  | 4       | 0    | 16       | 0     | 0      | 0    | 0       |
| 4  | 5       | 0    | 15       | 0     | 0      | 0    | 0       |
| 5  | 6       | 0    | 14       | 0     | 0      | 0    | 0       |
| 6  | 7       | 0    | 13       | 0     | 0      | 0    | 0       |
| 7  | 8       | 0    | 12       | 0     | 0      | 0    | 0       |
| 8  | 9       | 0    | 11       | 0     | 0      | 0    | 0       |
| 9  | 10      | 0    | 10       | 0     | 0      | 0    | 0       |
| 10 | 11      | 0    | 9        | 0     | 0      | 0    | 0       |
| 11 | 12      | 0    | 8        | 0     | 0      | 0    | 0       |

| 12 | 13 | 0 | 7  | 0 | 0   | 0 | 0    |
|----|----|---|----|---|-----|---|------|
| 13 | 14 | 0 | 6  | 0 | 0   | 0 | 0    |
| 14 | 15 | 0 | 5  | 0 | 0   | 0 | 0    |
| 15 | 16 | 0 | 4  | 0 | 0   | 0 | 0    |
| 16 | 17 | 0 | 3  | 0 | 0   | 0 | 0    |
| 17 | 18 | 0 | 2  | 0 | 0   | 0 | 0    |
| 18 | 19 | 0 | 1  | 0 | 0   | 0 | 0    |
| 19 | 20 | 0 | 1  | 0 | 101 | 0 | 166  |
| 20 | 21 | 0 | 2  | 0 | 102 | 0 | 1597 |
| 21 | 22 | 0 | 3  | 0 | 103 | 0 | 0    |
| 22 | 23 | 0 | 4  | 0 | 104 | 0 | 0    |
| 23 | 24 | 0 | 5  | 0 | 105 | 0 | 0    |
| 24 | 25 | 0 | 6  | 0 | 106 | 0 | 0    |
| 25 | 26 | 0 | 7  | 0 | 107 | 0 | 0    |
| 26 | 27 | 0 | 8  | 0 | 108 | 0 | 0    |
| 27 | 28 | 0 | 9  | 0 | 109 | 0 | 0    |
| 28 | 29 | 0 | 10 | 0 | 110 | 0 | 0    |
| 29 | 30 | 0 | 11 | 0 | 111 | 0 | 0    |
| 30 | 31 | 0 | 12 | 0 | 112 | 0 | 0    |
| 31 | 32 | 0 | 13 | 0 | 159 | 0 | 0    |
| 32 | 33 | 0 | 14 | 0 | 158 | 0 | 0    |
| 33 | 34 | 0 | 15 | 0 | 157 | 0 | 0    |
| 34 | 35 | 0 | 16 | 0 | 156 | 0 | 0    |
| 35 | 1  | 0 | 17 | 0 | 0   | 0 | 0    |

次の CLI は、ハードウェア MAC フィルタ/EM ステージルールに関する詳細情報を表示します。

firepower-3140(local-mgmt)# show portmanager switch forward-rules hardware mac-filter
 detail
EM Entry-No : 1

| VLAN         | : | 0                 |
|--------------|---|-------------------|
| SRC PORT     | : | 17                |
| PC ID        | : | 0                 |
| SRC_ID       | : | 17                |
| DST PORT     | : | 19                |
| HW_ID        | : | 3072              |
| ACT_CMD      | : | 0                 |
| PCL_ID       | : | 1                 |
| REDIRECT_CMD | : | 1                 |
| BYPASS_BRG   | : | 1                 |
| CND_INDEX    | : | 3074              |
| PACKET_COUNT | : | 1977              |
| DMAC         | : | 00:00:00:00:00:00 |
|              |   |                   |

EM Entry-No : 2

| VLAN         | : | 0                 |
|--------------|---|-------------------|
| SRC PORT     | : | 19                |
| PC_ID        | : | 0                 |
| SRC_ID       | : | 19                |
| DST_PORT     | : | 17                |
| HW_ID        | : | 3074              |
| ACT_CMD      | : | 0                 |
| PCL_ID       | : | 1                 |
| REDIRECT_CMD | : | 1                 |
| BYPASS BRG   | : | 1                 |
| CND_INDEX    | : | 3075              |
| PACKET_COUNT | : | 1858              |
| DMAC         | : | 00:00:00:00:00:00 |

次の CLI は、イーサネット 1/9 ポートに一致する MAC フィルタステージのスイッチハー ドウェア TCAM ルールダンプを表示します。

firepower-3140(local-mgmt) # show portmanager switch forward-rules hardware mac-filter
ethernet 1 9
Winn SPC DOPT DO ID DOT DOPT DOPT DOPT DOPT DOPT DOPT

| L 0 9 0 109 1536 0 1:80:C2:0: | 0:2 |
|-------------------------------|-----|

次の CLI は、ソフトウェア MAC フィルタに関する詳細情報を表示します。

firepower-3140(local-mgmt)# show portmanager switch forward-rules software mac-filter
detail

| VLAN | SRC PORT | PORTCHANNEL ID | DST PORT | FLAGS | MODE | DM | IAC           |
|------|----------|----------------|----------|-------|------|----|---------------|
| 1    | 0        | 17             | 0        | 19    | 26   | 8  | 0:0:0:0:0:0   |
| 2    | 0        | 9              | 0        | 1536  | 2    | 5  | 1:80:c2:0:0:2 |
| 3    | 104      | 0              | 0        | 4     | 24   | 8  | 0:0:0:0:0:0   |
| 4    | 0        | 7              | 0        | 1536  | 2    | 5  | 1:80:c2:0:0:2 |
| 5    | 101      | 0              | 0        | 1     | 24   | 8  | 0:0:0:0:0:0   |
| 6    | 0        | 1              | 0        | 1536  | 2    | 5  | 1:80:c2:0:0:2 |
| 7    | 0        | 3              | 0        | 1536  | 2    | 5  | 1:80:c2:0:0:2 |
| 8    | 106      | 0              | 0        | 6     | 24   | 8  | 0:0:0:0:0:0   |
| 9    | 158      | 0              | 0        | 14    | 24   | 8  | 0:0:0:0:0:0   |
| 10   | 0        | 13             | 0        | 1536  | 2    | 5  | 1:80:c2:0:0:2 |
| 11   | 0        | 14             | 0        | 1536  | 2    | 5  | 1:80:c2:0:0:2 |
| 12   | 0        | 6              | 0        | 1536  | 2    | 5  | 1:80:c2:0:0:2 |
| 13   | 0        | 8              | 0        | 1536  | 2    | 5  | 1:80:c2:0:0:2 |
| 14   | 112      | 0              | 0        | 12    | 24   | 8  | 0:0:0:0:0:0   |
| 15   | 107      | 0              | 0        | 7     | 24   | 8  | 0:0:0:0:0:0   |
| 16   | 0        | 19             | 0        | 17    | 26   | 8  | 0:0:0:0:0:0   |
| 17   | 0        | 12             | 0        | 1536  | 2    | 5  | 1:80:c2:0:0:2 |
| 18   | 0        | 5              | 0        | 1536  | 2    | 5  | 1:80:c2:0:0:2 |
| 19   | 102      | 0              | 0        | 2     | 24   | 8  | 0:0:0:0:0:0   |
| 20   | 156      | 0              | 0        | 16    | 24   | 8  | 0:0:0:0:0:0   |
| 21   | 103      | 0              | 0        | 3     | 24   | 8  | 0:0:0:0:0:0   |
| 22   | 0        | 11             | 0        | 1536  | 2    | 5  | 1:80:c2:0:0:2 |
| 23   | 157      | 0              | 0        | 15    | 24   | 8  | 0:0:0:0:0:0   |
| 24   | 111      | 0              | 0        | 11    | 24   | 8  | 0:0:0:0:0:0   |
| 25   | 0        | 10             | 0        | 1536  | 2    | 5  | 1:80:c2:0:0:2 |
| 26   | 108      | 0              | 0        | 8     | 24   | 8  | 0:0:0:0:0:0   |
| 27   | 159      | 0              | 0        | 13    | 24   | 8  | 0:0:0:0:0:0   |
| 28   | 110      | 0              | 0        | 10    | 24   | 8  | 0:0:0:0:0:0   |
| 29   | 105      | 0              | 0        | 5     | 24   | 8  | 0:0:0:0:0:0   |
| 30   | 0        | 2              | 0        | 1536  | 2    | 5  | 1:80:c2:0:0:2 |
| 31   | 0        | 4              | 0        | 1536  | 2    | 5  | 1:80:c2:0:0:2 |
| 32   | 0        | 16             | 0        | 1536  | 2    | 5  | 1:80:c2:0:0:2 |
| 33   | 109      | 0              | 0        | 9     | 24   | 8  | 0:0:0:0:0:0   |
| 34   | 0        | 15             | 0        | 1536  | 2    | 5  | 1:80:c2:0:0:2 |

次の CLI は、イーサネット 1/9 ポートに一致する MAC フィルタステージのスイッチソフ トウェア DB ルールを表示します。

firepower-3140(local-mgmt)# show portmanager switch forward-rules software mac-filter ethernet 1 9  $\,$ 

| VLAN     | SRC PORT | PORTCHANNEL ID | DST PORT | FLAGS | MODE  | DMAG | 3             |   |
|----------|----------|----------------|----------|-------|-------|------|---------------|---|
| 1        | 0        | 9              | 0        | 1536  | 2     | 5    | 1:80:c2:0:0:2 |   |
| 次のC<br>オ | LIは、スイ   | ッチブリッジエン       | ジンのパケッ   | ハトドロ  | ップに関す | 「る詳約 | #情報を表示し       | ま |

firepower-3140(local-mgmt)# show portmanager switch counters bridge

Bridge Ingress Drop Counter: 2148 No Bridge Ingress Drop

次の CLI は、ハードウェアスイッチのパケットカウンタの詳細を表示します。

firepower-3140(local-mgmt)# show portmanager switch counters packet-trace

| Counter                | · · · · · · · · · · · · · · · · · · ·              | Description                            |              |  |
|------------------------|----------------------------------------------------|----------------------------------------|--------------|--|
| goodOctetsRcv          | Number of ethernet frame<br>ethernet frames or MAC | es received that are n<br>Control pkts | ot bad       |  |
| badOctetsRcv           | Sum of lengths of all b                            | ad ethernet frames rec                 | eived        |  |
| gtBrgInFrames          | Number of packets recei                            | ved                                    |              |  |
| gtBrgVlanIngFilterDisc | Number of packets disca                            | rded due to VLAN Ingre                 | ss Filtering |  |
| gtBrgSecFilterDisc     | Number of packets disca                            | rded due to                            |              |  |
|                        | Security Filtering meas                            | ures                                   |              |  |
| gtBrgLocalPropDisc     | Number of packets disca                            | rded due to reasons ot                 | her than     |  |
|                        | VLAN ingress and Securi                            | ty filtering                           |              |  |
| dropCounter            | Ingress Drop Counter                               |                                        |              |  |
| outUcFrames            | Number of unicast packe                            | ts transmitted                         |              |  |
| outMcFrames            | Number of multicast pac                            | kets transmitted. This                 | includes     |  |
|                        | registered multicasts,                             | unregistered multicast                 | S            |  |
|                        | and unknown unicast pac                            | kets                                   |              |  |
| outBcFrames            | Number of broadcast pac                            | kets transmitted                       |              |  |
| brgEgrFilterDisc       | Number of IN packets th                            | at were Bridge Egress                  | filtered     |  |
| txqFilterDisc          | Number of IN packets the                           | at were filtered                       |              |  |
|                        | due to TxQ congestion                              | _                                      |              |  |
| outCtrlFrames          | Number of out control p                            | ackets                                 |              |  |
|                        | (to cpu, from cpu and t                            | o analyzer)                            |              |  |
| egrFrwDropFrames       | Number of packets dropp                            | ed due to egress                       |              |  |
|                        | forwarding restrictions                            |                                        |              |  |
| goodocleisseni         | Sum of fengens of all good ethernet                |                                        |              |  |
| Counter                | Course part 0/0 Destination part 0/0               |                                        |              |  |
|                        |                                                    |                                        | _            |  |
| goodOctetsRcv          |                                                    |                                        |              |  |
| badOctetsRcv           |                                                    |                                        |              |  |
|                        | Ingress                                            | counters                               |              |  |
| gtBrgInFrames          | 6650                                               | 6650                                   |              |  |
| gtBrgVlanIngFilterDisc | 0                                                  | 0                                      |              |  |
| gtBrgSecFilterDisc     | 0                                                  | 0                                      |              |  |
| gtBrgLocalPropDisc     | 0                                                  | 0                                      |              |  |
| dropCounter            | 2163                                               | Only for source-port                   |              |  |
|                        | Egress                                             | counters                               |              |  |
| outUcFrames            | 0                                                  | 0                                      |              |  |
| outMcFrames            | 2524                                               | 2524                                   |              |  |
| outBcFrames            | 1949                                               | 1949                                   |              |  |
| brgEgrFilterDisc       | 14                                                 | 14                                     |              |  |
| txqFilterDisc          | 0                                                  | 0                                      |              |  |
| outCtrlFrames          | 0                                                  | 0                                      |              |  |
| egrFrwDropFrames       | 0                                                  | 0                                      |              |  |
| goodOctetsSent         |                                                    |                                        | #            |  |

次の CLI は、CPU のスイッチトラフィックに関する詳細情報を表示します。

firepower-3140(local-mgmt)# show portmanager switch traffic cpu

| Dev/RX queue | packets | bytes |
|--------------|---------|-------|
|              |         |       |
| 0/0          | 0       | 0     |
| 0/1          | 0       | 0     |
| 0/2          | 0       | 0     |

| 0/3       | 0  | 0       |        |        |         |       |
|-----------|----|---------|--------|--------|---------|-------|
| 0/4       | 0  | 0       |        |        |         |       |
| 0/5       | 0  | 0       |        |        |         |       |
| 0/6       | 0  | 0       |        |        |         |       |
| 0/7       | 0  | 0       | #      |        |         |       |
|           |    |         |        |        |         |       |
| 次の CLI は、 | ハー | ドウェア スイ | ッチ ポート | トラフィック | クの詳細を表示 | ミします。 |

firepower-3140(local-mgmt)# show portmanager switch traffic port

max-rate - pps that the port allow with packet size=64 actual-tx-rate - pps that egress the port (+ % from 'max') actual-rx-rate - pps that ingress the port(+ % from 'max')

| max-rate | actual-tx-rate                                                                                                    | actual-rx-rate                                                                                                    |
|----------|----------------------------------------------------------------------------------------------------|----------------------------------------------------------------------------------------------------|
| 1488095  | <br>(0응)                                                                                                    | <br>(0응)                                                                                                    |
| 1488095  | (0%)                                                                                                    | (0%)                                                                                                    |
| 14880    | (0%)                                                                                                    | (0%)                                                                                                    |
| 14880    | (0%)                                                                                                    | (0%)                                                                                                    |
| 14880    | (0%)                                                                                                    | (0%)                                                                                                    |
| 14880    | (0%)                                                                                                    | (0%)                                                                                                    |
| 14880    | (0%)                                                                                                    | (0%)                                                                                                    |
| 14880    | (0%)                                                                                                    | (0%)                                                                                                    |
| 14880952 | (0%)                                                                                                    | (0%)                                                                                                    |
| 14880952 | (0%)                                                                                                    | (0%)                                                                                                    |
| 14880952 | (0%)                                                                                                    | (0%)                                                                                                    |
| 14880952 | (0%)                                                                                                    | (0%)                                                                                                    |
| 14880952 | (0%)                                                                                                    | (0%)                                                                                                    |
| 14880952 | (0응)                                                                                                    | (0%)                                                                                                    |
| 1488095  | (0%)                                                                                                    | (0%)                                                                                                    |
| 1488095  | (0%)                                                                                                    | (0%)                                                                                                    |
| 14880952 | (0응)                                                                                                    | (0%)                                                                                                    |
| 74404761 | (0%)                                                                                                    | (0%)                                                                                                    |
| 37202380 | (0%)                                                                                                    | (0%)                                                                                                    |
| 37202380 | (0%)                                                                                                    | (0%)                                                                                                    |
|          | max-rate<br>1488095<br>1488095<br>14880<br>14880<br>14880<br>14880<br>14880<br>14880<br>14880<br>14880<br>14880<br>14880952<br>14880952<br>14880952<br>14880952<br>14880952<br>1488095<br>1488095<br>148809<br>14880<br>14880<br>148 | max-rate       actual-tx-rate         1488095       (0%)         14880       (0%)         14880       (0%)         14880       (0%)         14880       (0%)         14880       (0%)         14880       (0%)         14880       (0%)         14880       (0%)         14880       (0%)         14880       (0%)         14880       (0%)         14880952       (0%)         14880952       (0%)         14880952       (0%)         14880952       (0%)         14880952       (0%)         14880952       (0%)         14880952       (0%)         14880952       (0%)         14880952       (0%)         14880952       (0%)         14880952       (0%)         14880952       (0%)         14880952       (0%)         14880952       (0%)         14880952       (0%)         14880952       (0%)         1480952       (0%)         1480952       (0%) |

次の CLI は、イーサネット 1/13 ポートに一致する SFP-FEC カウンタに関する詳細情報を 表示します。

| firepower-3140(local-mgmt)# show portmanage | r counters ethernet 1 13 |
|---------------------------------------------|--------------------------|
| Good Octets Received                        | : 2153                   |
| Bad Octets Received                         | : 0                      |
| MAC Transmit Error                          | : 0                      |
| Good Packets Received                       | : 13                     |
| Bad packets Received                        | : 0                      |
| BRDC Packets Received                       | : 0                      |
| MC Packets Received                         | : 13                     |
|                                             |                          |
|                                             |                          |
| txqFilterDisc                               | : 0                      |
| linkchange                                  | : 1                      |
| FcFecRxBlocks                               | : 217038081              |
| FcFecRxBlocksNoError                        | : 217038114              |
| FcFecRxBlocksCorrectedError                 | : 0                      |
| FcFecRxBlocksUnCorrectedError               | : 0                      |
| FcFecRxBlocksCorrectedErrorBits             | : 0                      |
| FcFecRxBlocksCorrectedError0                | : 0                      |
| FcFecRxBlocksCorrectedError1                | : 0                      |
| FcFecRxBlocksCorrectedError2                | : 0                      |
| FcFecRxBlocksCorrectedError3                | : 0                      |
|                                             |                          |

| FcFecRxBlocksUnCorrectedError0 | : | 0 |
|--------------------------------|---|---|
| FcFecRxBlocksUnCorrectedError1 | : | 0 |
| FcFecRxBlocksUnCorrectedError2 | : | 0 |
| FcFecRxBlocksUnCorrectedError3 | : | 0 |

次の CLI は、イーサネット 1/14 ポートに一致する SFP-FEC カウンタに関する詳細情報を 表示します。

| <pre>firepower-3140(local-mgmt)# show portmanager</pre> | counters ethernet 1 14 |
|---------------------------------------------------------|------------------------|
| Good Octets Received                                    | : 2153                 |
| Bad Octets Received                                     | : 0                    |
| MAC Transmit Error                                      | : 0                    |
| Good Packets Received                                   | : 13                   |
| Bad packets Received                                    | : 0                    |
| BRDC Packets Received                                   | : 0                    |
| MC Packets Received                                     | : 13                   |
| •••••                                                   |                        |
|                                                         |                        |
| txqFilterDisc                                           | : 0                    |
| linkchange                                              | : 1                    |
| RsFeccorrectedFecCodeword                               | : 0                    |
| RsFecuncorrectedFecCodeword                             | : 10                   |
| RsFecsymbolError0                                       | : 5                    |
| RsFecsymbolError1                                       | : 0                    |
| RsFecsymbolError2                                       | : 0                    |
| RsFecsymbolError3                                       | : 0                    |

次の CLI は、イーサネット 1/5 ポートに一致するデジタル オプティカル モニタリング (DOM) 情報に関する詳細情報を表示します。

firepower-4245(local-mgmt)# show portmanager port-info ethernet 1 5

DOM info:

Status/Control Register: 0800 RX\_LOS State: 0 TX\_FAULT State: 0 Alarm Status: 0000 No active alarms Warning Status: 0000 No active warnings

#### THRESHOLDS

· · · · ·

|          |                |    | high alarm | high warning | low warning | low |
|----------|----------------|----|------------|--------------|-------------|-----|
| alarm    | Temperature    | C  | +075 000   | +070 000     | +000 000    |     |
| -05.000  | -              | Ũ  |            |              |             |     |
| 002.9700 | Voltage        | V  | 003.6300   | 003.4650     | 003.1350    |     |
| 001 0000 | Bias Current   | mA | 012.0000   | 011.5000     | 002.0000    |     |
|          | Transmit power | m₩ | 034.6740   | 017.3780     | 002.5120    |     |
| 001.0000 | Receive power  | m₩ | 034.6740   | 017.3780     | 001.3490    |     |
| 000.5370 |                |    |            |              |             |     |

Environmental Information - raw values Temperature: 38.84 C Supply voltage: 33703 in units of 100uVolt Tx bias: 3499 in units of 2uAmp Tx power: 0.1 dBm (10251 in units of 0.1 uW) Rx power: -0.9 dBm (8153 in units of 0.1 uW) DOM (256 bytes of raw data in hex) \_\_\_\_\_ 0x0000 : 4b 00 fb 00 46 00 00 00 8d cc 74 04 87 5a 7a 76 0x0010 : 17 70 01 f4 16 76 03 e8 87 72 03 e8 43 e2 09 d0  $\texttt{0x0020} : \texttt{87} \ \texttt{72} \ \texttt{02} \ \texttt{19} \ \texttt{43} \ \texttt{e2} \ \texttt{05} \ \texttt{45} \ \texttt{00} \ \texttt{00} \ \texttt{0} \ \texttt{0}$ 0x0060 : 26 54 83 a7 0d ab 28 0b 1f d9 00 00 00 00 08 00 0x0070 : 00 00 03 00 00 00 00 00 08 f3 00 00 00 00 01 0x0080 : 49 4e 55 49 41 43 53 45 41 41 31 30 2d 33 33 38 0x0090 : 38 2d 30 31 56 30 31 20 01 00 46 00 00 00 e3 0x00c0 : 53 46 50 2d 31 30 2f 32 35 47 2d 43 53 52 2d 53 0x00d0 : 20 20 20 20 30 38 00 00 00 00 00 00 00 00 00 d1 0x00e0 : 1e 20 2a 2a 31 34 29 36 00 00 00 00 00 00 00 00 0x00f0 : 00 00 00 00 00 56 00 00 ff ff ff ff 00 00 00 cf \_\_\_\_\_ PHY Data:

PAGE IFC OFFSET VALUE | PAGE IFC OFFSET VALUE

次の CLI は、パケットキャプチャのパラメータ設定に関する詳細情報を表示します。

firepower-3140(local-mgmt) # show portmanager switch pktcap-rules software Software DB rule:1 Slot= 1 Interface= 12 Breakout-port= 0 Protocol= 6 Ethertype= 0x0000 Filter key= 0x0000040 Session= 1 Vlan= 0 SrcPort= 0 DstPort= 0 SrcIp= 0.0.0.0 DstIp= 0.0.0.0 SrcIpv6= :: DestIpv6= :: SrcMacAddr= 00:00:00:00:00:00 DestMacAddr= 00:00:00:00:00:00

次の CLI は、FXOS ポートマネージャスイッチのハードウェア TCAM ルールに関する詳 細情報を表示します。

firepower-3140(local-mgmt)# show portmanager switch pktcap-rules hardware
Hardware DB rule:1
Hw\_index= 15372
Rule\_id= 10241
Cnc\_index= 1
Packet\_count= 0
Slot= 1
Interface= 12
Protocol= 6
Ethertype= 0x0000
Vlan= 0
SrcPort= 0

DstPort= 0 SrcIp= 0.0.0.0 DstIp= 0.0.0.0 SrcIpv6= :: DestIpv6= :: SrcMacAddr= 00:00:00:00:00:00 DestMacAddr= 00:00:00:00:00:00

## 以下は、QOS 機能に関する詳細情報を表示します。

| firepower(loca | l-mgmt)# show portman | ager switch qos-rule | <pre>policer counters    red(drop_count)</pre> |
|----------------|-----------------------|----------------------|------------------------------------------------|
| Policer_type   | green(pass_count)     | yellow(pass_count)   |                                                |
| OSPF<br>780    | 102025351             | 17832                | 590                                            |
| Policer_type   | green(pass_count)     | yellow(pass_count)   | red(drop_count)                                |
| CCL_CLU        | 0                     | 0                    | 0                                              |
| Policer_type   | green(pass_count)     | yellow(pass_count)   | red(drop_count)                                |
| BFD            | 61343307              | 0                    | 0                                              |
| Policer_type   | green(pass_count)     | yellow(pass_count)   | red(drop_count)                                |
| HA             | 0                     | 0                    | 0                                              |
| Policer_type   | green(pass_count)     | yellow(pass_count)   | red(drop_count)                                |
| CCL_CONTROL    | 0                     | 0                    | 0                                              |

次の CLI は、優先順位の高いトラフィックが TCAM に到達しているかどうかを確認します。

firepower(local-mgmt)# show portmanager switch qos-rule counters
Rule no Rule id Rule type pass count

| 1       | 9218    | SW_QOS_BFD  | 0          |
|---------|---------|-------------|------------|
| Rule_no | Rule_id | Rule_type   | pass_count |
| 2       | 9216    | SW_QOS_OSPF | 102633941  |
| Rule_no | Rule_id | Rule_type   | pass_count |
| 3       | 9217    | SW_QOS_BFD  | 61343307   |

次の CLI は、イーサネット 1/10 ポートに一致するデバイスのキューごとの CPU 統計を表示します。

firepower(local-mgmt)# show queuing interface ethernet 1 10
Queue Traffic-type Scheduler-type oper-bandwidth Destination

| ~    |                          |     |     |             |
|------|--------------------------|-----|-----|-------------|
| 3    | Data                     | WRR | 100 | Application |
| 4    | CCL-CLU                  | SP  | 0   | Application |
| 5    | BFD                      | SP  | 0   | Application |
| 6    | OSPF                     | SP  | 0   | Application |
| 7    | CCL-CONTROL/HA/LACP Tx   | SP  | 0   | Application |
| 0    | packet-capture           | N/A | 0   | CPU         |
| 7    | LACP Rx                  | N/A | 0   | CPU         |
| Port | 1/10 Queue Statistics:   |     |     |             |
| Queu | e 0:                     |     |     |             |
| Nu   | mber of packets passed : |     | 0   |             |
| Nu   | mber of packets dropped: |     | 0   |             |

| Queue 1:                   |           |
|----------------------------|-----------|
| Number of packets passed : | 0         |
| Number of packets dropped: | 0         |
| Queue 2:                   |           |
| Number of packets passed : | 0         |
| Number of packets dropped: | 0         |
| Queue 3:                   |           |
| Number of packets passed : | 466420167 |
| Number of packets dropped: | 0         |
| Queue 4:                   |           |
| Number of packets passed : | 0         |
| Number of packets dropped: | 0         |
| Queue 5:                   |           |
| Number of packets passed : | 0         |
| Number of packets dropped: | 0         |
| Queue 6:                   |           |
| Number of packets passed : | 41536261  |
| Number of packets dropped: | 0         |
| Queue 7:                   |           |
| Number of packets passed : | 912       |
| Number of packets dropped: | 0         |
| CPU Statistics:            |           |
| Queue 2:                   |           |
| Number of packets passed : | 180223    |
| Number of packets dropped: | 0         |
| Queue 7:                   |           |
| Number of packets passed : | 1572      |
| Number of packets dropped: | 0         |

次のCLIは、内部1/1ポートに一致するデバイスのキューごとのCPU統計を表示します。

| firepower(local-mgmt);<br>Queue Traffic-type | <pre># show queuing inte<br/>e Scheduler-type</pre> | erface internal 1 1<br>e oper-bandwidth | Destination |
|----------------------------------------------|-----------------------------------------------------|-----------------------------------------|-------------|
| 3 Data                                       | WRR                                                 | 100                                     | Application |
| 4 CCL-CLU                                    | SP                                                  | 0                                       | Application |
| 5 BFD                                        | SP                                                  | 0                                       | Application |
| 6 OSPF                                       | SP                                                  | 0                                       | Application |
| 7 CCL-CONTROL/HA/LA                          | ACP_Tx SP                                           | 0                                       | Application |
| 0 packet-capture                             | N/A                                                 | 0                                       | CPU         |
| 7 LACP_R                                     | x N/A                                               | 0                                       | CPU         |
| Port 1/18 Queue Statis                       | stics:                                              |                                         |             |
| Queue 0:                                     |                                                     |                                         |             |
| Number of packets pa                         | assed :                                             | 0                                       |             |
| Number of packets di                         | ropped:                                             | 0                                       |             |
| Queue 1:                                     |                                                     |                                         |             |
| Number of packets pas                        | ssed :                                              | 0                                       |             |
| Number of packets dro                        | opped:                                              | 0                                       |             |
| Queue 2:                                     |                                                     |                                         |             |
| Number of packets pa                         | assed :                                             | 0                                       |             |
| Number of packets di                         | ropped:                                             | 0                                       |             |
| Queue 3:                                     |                                                     |                                         |             |
| Number of packets pa                         | assed :                                             | 17                                      |             |
| Number of packets di                         | ropped:                                             | 0                                       |             |
| Queue 4:                                     |                                                     |                                         |             |
| Number of packets pa                         | assed :                                             | 0                                       |             |
| Number of packets di                         | ropped:                                             | 0                                       |             |
| Queue 5:                                     |                                                     | 2                                       |             |
| Number of packets pa                         | assed :                                             | 0                                       |             |
| Number of packets di                         | ropped:                                             | U                                       |             |
| Queue 6:                                     | ,                                                   | F 1 F 1                                 |             |
| Number of packets pa                         | assed :                                             | 5151                                    |             |

| Number of packets dropped:                    | 0      |
|-----------------------------------------------|--------|
| Queue 7:                                      |        |
| Number of packets passed :                    | 17345  |
| Number of packets dropped:                    | 0      |
| CPU Statistics:                               |        |
| Queue 2:                                      |        |
| Number of packets passed :                    | 180223 |
| Number of packets dropped:                    | 0      |
| Queue 7:                                      |        |
| Number of packets passed :                    | 1572   |
| Number of packets dropped:                    | 0      |
| Note: The CPU statistics are per Oueue per De | evice  |

次の CLI は、ダンプ AP ログオプションに関する詳細情報を表示します。

firepower-3110(local-mgmt)# dump portmanager switch ap-log
requested log has been dumped to /opt/cisco/platform/logs/portmgr.out\*

firepower-3110(local-mgmt)# dump portmanager switch cyclic-log
requested log has been dumped to /opt/cisco/platform/logs/portmgr.out\*

次のCLIは、ポートマネージャの詳細ログの有効化または無効化に関する詳細情報を表示 します。

firepower-3110(local-mgmt)# debug portmanager switch
all Enable or Disable verbose logging for switch

firepower-3110(local-mgmt)# debug portmanager switch all
firepower-3110(local-mgmt)#

```
firepower-3110(local-mgmt)# no debug portmanager switch all
firepower-3110(local-mgmt)#
```

# FXOS CLI セキュリティ サービス モード トラブルシュー ティング コマンド

システムに関する問題をトラブルシューティングするには、以下のセキュリティサービス (ssa) モード FXOS CLI コマンドを使用します。

#### show app

Firepower 1000/2100 または Cisco Secure Firewall 3100 デバイスに接続されているアプリケー ションに関する情報を表示します。

次に例を示します。

| fire<br>Appl | epower /ssa<br>Lication: | # show app |             |        |             |             |         |
|--------------|--------------------------|------------|-------------|--------|-------------|-------------|---------|
|              | Name                     | Version    | Description | Author | Deploy Type | CSP Type    | Is Defa |
| ult          | Арр                      |            |             |        |             |             |         |
|              |                          |            |             |        |             |             |         |
|              |                          |            |             |        |             |             |         |
|              | ftd                      | 6.2.0.131  | N/A         | cisco  | Native      | Application | No      |

| ftd | 6.2.0.140 | N/A | cisco | Native | Application | No  |
|-----|-----------|-----|-------|--------|-------------|-----|
| ftd | 6.2.0.175 | N/A | cisco | Native | Application | Yes |

### showapp-instance

検証済みのアプリインスタンスステータスに関する情報を表示します。

| firepower                          | -2120 /s | ssa # sho  | w app-instance |             |       |         |         |
|------------------------------------|----------|------------|----------------|-------------|-------|---------|---------|
| Application N                      | lame     | Slot ID    | Admin State    | Operational | State | Running | Version |
| Startup Version Cluster Oper State |          |            |                |             |       |         |         |
|                                    |          |            |                |             |       |         |         |
|                                    |          |            |                |             |       |         |         |
| asa                                |          | 1          | Enabled        | Online      |       | 9.14.2  |         |
| 9.14.2                             | Not A    | Applicable | e              |             |       |         |         |
|                                    |          |            |                |             |       |         |         |

## showfault

障害メッセージの情報を表示します。

firepower-2120 /ssa # show fault Severity Code Last Transition Time ID Description

```
Cleared F16589 2021-10-11T21:58:53.200 25140 [FSM:STAGE:RETRY:]: Waiting for chassis object ready(FSM-STAGE:sam:dme:SmSecSvcAutoDeployCSP:WaitForChassisM oReady)
```

#### show failsafe-params

Firepower 1000/2100 または Cisco Secure Firewall 3100 の Threat Defense アプリケーション のフェールセーフモードが、継続的な起動ループ、トレースバックなどのためにアクティ ブ化されます。次のパラメータは、フェールセーフモードのアクティブ化を制御します。

- Max Restart フェールセーフモードをアクティブにするためにアプリケーションを再 起動する必要がある最大回数。
- Current Reboot Count アプリケーションが継続的に再起動された回数。
- Restart Time Interval (secs) フェールセーフモードを起動するために Max Restart カ ウンタに到達するための時間(秒単位)。アプリケーションがこの間隔内に「Max Restart」以上の回数再起動すると、フェールセーフモードが有効になります。

次に例を示します。

firepower-2120-failed(local-mgmt)# show failsafe-params
Max Restart: 8
Current Reboot Count: 0
Restart Time Interval(secs): 3600

システムがフェールセーフモードの場合:

・システム名に「-failed」文字列が追加されます。

firepower-2120-failed /ssa #

• local-mgmt コマンドシェルの「show failsafe-params」コマンドの出力には、次の警告メッ セージが含まれます。

```
firepower-2120-failed(local-mgmt)# show failsafe-params
Max Restart: 1
Current Reboot Count: 1
Restart Time Interval(secs): 3600
WARNING: System in Failsafe mode. Applications are not running!
```

アプリケーションの動作状態はオフラインです。

| firepower-2120-f | ailed /ssa #   | show app | o-instance | e                 |                 |
|------------------|----------------|----------|------------|-------------------|-----------------|
| Application Name | slot ID        | Admin    | State      | Operational State | Running Version |
| Startup Versior  | n Cluster Oper | State    | Cluster    | Role              |                 |
|                  |                |          |            |                   |                 |
|                  |                |          |            |                   |                 |
| asa              | 1              | Enabl    | Led        | Offline <=====    | 9.16.2.3        |
| 9.16.2.3         | Not Applica    | ble      | None       |                   |                 |

## Cisco Secure Firewall 3100 CLI モニタリングモードのトラ ブルシューティング コマンド

問題のトラブルシューティングを行うには、次の CLI コマンドを使用します。

#### show

プロセスに関するメモリリークの状態を表示します。 次に例を示します。

FPR3100 /monitoring/sysdebug/mem-leak-logging # show detail
 Process Status Stacktrace

| statsAG       | Disabled | Off |
|---------------|----------|-----|
| dcosAG        | Disabled | Off |
| portAG        | Disabled | Off |
| appAG         | Disabled | Off |
| eventAG       | Disabled | Off |
| npuAG         | Disabled | Off |
| sessionmgrAG  | Disabled | Off |
| svcmonAG      | Disabled | Off |
| serviceOrchAG | Disabled | Off |
| dme           | Disabled | Off |
| envAG         | Disabled | Off |
|               |          |     |

 (注) デフォルトでは、すべての UCSM プロセスに対して mem-leak が無効になっており、スタック トレースが無効になっています。メモリリークの問題をデバッグするには、指定されたプロセ スに対して mem-leak を有効にし、問題の詳細についてはスタックトレースを有効にする必要 があります。 翻訳について

このドキュメントは、米国シスコ発行ドキュメントの参考和訳です。リンク情報につきましては 、日本語版掲載時点で、英語版にアップデートがあり、リンク先のページが移動/変更されている 場合がありますことをご了承ください。あくまでも参考和訳となりますので、正式な内容につい ては米国サイトのドキュメントを参照ください。